# DIGITUS®

## NAS server für externe Festplatten

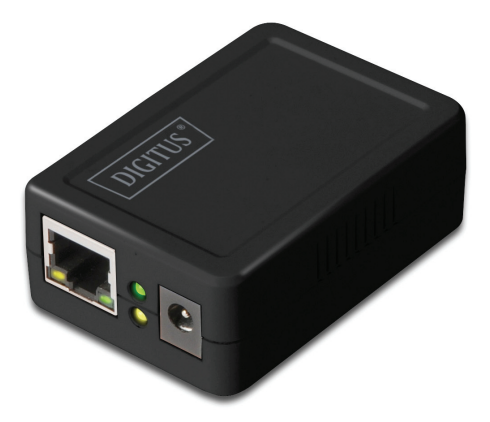

### Kurzinstallationsanleitung DN-7023-1

### Systemanforderung

Betriebssystem und Software: Windows 2000, XP, 2003, Vista, 7, 8, 10, Mac OS X oder höher, Linux

Erforderliche Hardware:

- 10/100 Base-TX Auto MDI/MDI-X LAN
- USB 2.0 External HD/externe Festplatte
- USB-Kabel

### Hardware-Installation

Anschluss des NAS-Adapters:

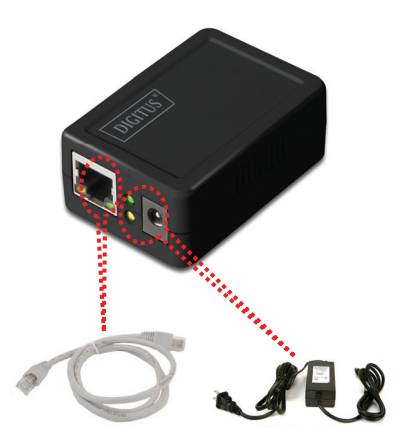

- 1. Schalten Sie die externe Festplatte aus.
- 2. Verbinden Sie die externe Festplatte mit dem USB-Port an der Rückseite des NAS-Adapters.
- 3. Schalten Sie die externe Festplatte ein.
- Verbinden Sie das Netzadapterkabel mit dem Netz-Port an der Vorderseite des NAS-Adapters.
- 5. Verbinden Sie das andere Ende des Netzadapterkabels mit der Netzsteckdose.
- Verbinden Sie eine Seite des verdrillten Doppelkabels mit der Vorderseite des NAS-Adapters und mit dem anderen Ende des Kabels den Router.

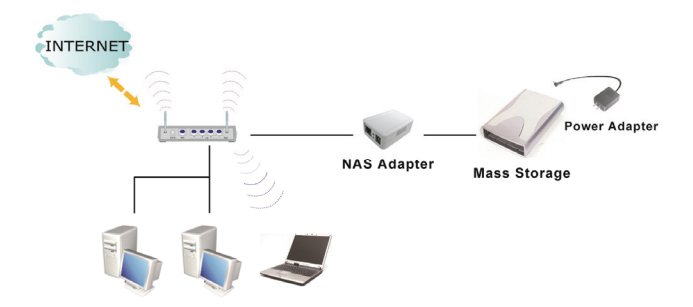

### Programminstallation

Das Dienstprogramm wird zur Lokalisation des NAS-Adapters in Ihrem Netzwerk verwendet.

Doppelklicken Sie bitte auf "Programminstallation", um die folgenden Installationsschritte zu starten.

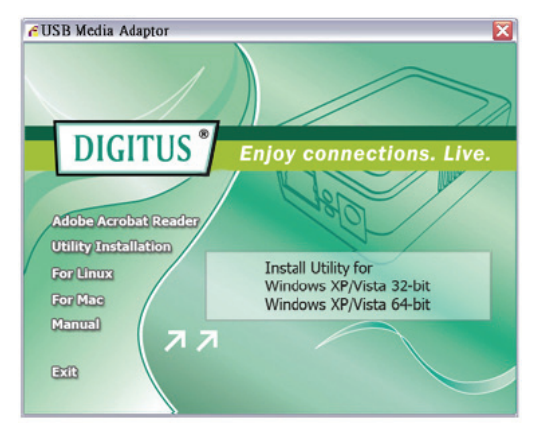

Folgen Sie den Anweisungen des Setup-Programms, um das Programm auf Ihrem Computer zu installieren.

### Handhabung Ihres Gerätes

### Vorbereitung Ihres Computers zur Verbindung mit dem USB-Media-Adapter

- Stellen Sie bitte sicher, dass Ihr Computer die JAVA-Umgebung unterstützt. Falls das nicht der Fall ist, können Sie unter <u>http://java.com</u> die JAVA-Software herunterladen und installieren.
- 2. Doppelklicken Sie auf Server-Suchwerkzeug, um den NAS-Adapter in Ihrer

Netzwerkumgebung zu lokalisieren und klicken Sie dann auf Verbinden.

| 🕌 Search Disk              |              |             |           |
|----------------------------|--------------|-------------|-----------|
| IP: 192.168.1.97 💌   Name: | SD201BT-0084 | Group Name: | WORKGROUP |
|                            | Search Next  | Connect     |           |

Geben Sie bitte den Standard-Benutzernamen und das Passwort ein: admin.

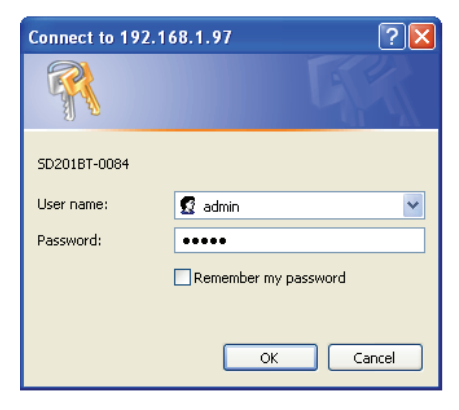

#### Anmerkung:

Richten Sie bitte die festgelegte IP-Adresse ein, nachdem Sie sich im System angemeldet haben. Für weitere Informationen gehen Sie bitte zum Abschnitt "Einrichtung > TCP/IP".

### Status des USB-Media-Adapters

Der Nutzer kann nach der Anmeldung und Anklicken von "Status" das aktuelle System und die TCP-/IP-Informationen finden.

#### System-Informationen:

Stellt System- und Disk-Informationen bereit. Die System-Informationen schließen die Basisinformationen wie Host-Name, Gruppenname, Firmware-Version, MAC-Adresse und Datum/Uhrzeit ein.

### Disk-Informationen:

Sie enthalten Informationen des angeschlossenen Festplattenlaufwerks/HDD, wie Gerätename, freien Speicherplatz und Gesamtspeicherplatz.

| Network Storage Series |                             |                                        |  |  |  |
|------------------------|-----------------------------|----------------------------------------|--|--|--|
| Status Setup           | Services Misc               | Restart                                |  |  |  |
| Sys                    | tem                         | TCP/IP                                 |  |  |  |
| This page displa       | ys the general system infor | rmation of the network storage series. |  |  |  |
| System Information     |                             |                                        |  |  |  |
| Host Name :            | STORAGE-CDB5                |                                        |  |  |  |
| Group Name :           | WORKGROUP                   |                                        |  |  |  |
| Firmware Version :     | R3282-1.51c LOADER          | 32 1.17 008E                           |  |  |  |
| MAC Address :          | 00:02:34:12:cd:b5           |                                        |  |  |  |
| Date Time :            | 2009/08/04 15:55:58         | GMT 8:00                               |  |  |  |
| Disk Information       |                             |                                        |  |  |  |
| Disk TD -              | SanDisk Cruzer              |                                        |  |  |  |
| DISK ID :              |                             |                                        |  |  |  |
| Free Size :            | 3833 MB free                |                                        |  |  |  |

### TCP/IP-Informationen

TCP/IP enthält aktuelle TCP/IP-Einstellungen und Informationen. Statusanzeige der Einstellungen von DHCP, IP-Adresse, Subnetzmaske, Gateway, Primärer DNS, Sekundärer DNS.

| Services Misc<br>m            | Restart<br>TCP/IP<br>tings of the network storage series.                      |                                                                                |
|-------------------------------|--------------------------------------------------------------------------------|--------------------------------------------------------------------------------|
| n<br>rs the current TCP/IP se | TCP/IP<br>ttings of the network storage series.                                | _                                                                              |
| rs the current TCP/IP se      | ttings of the network storage series.                                          |                                                                                |
|                               |                                                                                |                                                                                |
|                               |                                                                                |                                                                                |
| OFF                           |                                                                                |                                                                                |
| 192.168.0.105                 |                                                                                |                                                                                |
| 255.255.255.0                 |                                                                                |                                                                                |
| 192.168.0.1                   |                                                                                |                                                                                |
| 192.168.0.1                   |                                                                                |                                                                                |
| 0.0.0.0                       |                                                                                |                                                                                |
|                               |                                                                                |                                                                                |
|                               | OFF<br>192.168.0.105<br>255.255.255.0<br>192.168.0.1<br>192.168.0.1<br>0.0.0.0 | OFF<br>192.168.0.105<br>255.255.255.0<br>192.168.0.1<br>192.168.0.1<br>0.0.0.0 |

### **Einrichtung Ihres USB-Media-Adapters**

Überprüfen Sie bitte vor dem Anschluss der externen HDD die folgenden Punkte:

- Der USB-Media-Adapter ist nur in der Lage, die Partition in FAT 32, maximale Einzeldateigröße 127GB, zu erkennen.
- Falls Ihre externe HDD kein FAT 32-Format verwendet, dann verwenden Sie bitte das Festplatten-Dienstprogramm unter "Dienste > Festplatten-Programm", um Ihre HDD in das Format FAT 32 umzuwandeln.
- Falls Ihre externe HDD bereits eine FAT 32-Partition besitzt, ist eine Formatierung der HDD wahrscheinlich nicht notwendig.

### Anmerkung: Die Formatierung der HDD führt zu vollständigem Datenverlust.

### Formatieren Ihrer externen HDD Bei erster Inbetriebnahme HDD anschließen und formatieren

Schließen Sie bitte Ihre externe USB-HDD an den USB-Port des USB-Media-Adapters an.

Um festzustellen, ob die externe HDD richtig erkannt wurde, loggen Sie sich im

USB-Media-Adapter ein und überprüfen Sie "Disk-Informationen" im System.

| Network Stor       | age Series                 |                                         |
|--------------------|----------------------------|-----------------------------------------|
| Status Setup       | Services Misc              | Restart                                 |
| Sys                | tem                        | TCP/IP                                  |
| This page displa   | ys the general system info | ormation of the network storage series. |
| System Information |                            |                                         |
| Host Name :        | STORAGE-CDB5               |                                         |
| Group Name :       | WORKGROUP                  |                                         |
| Firmware Version : | R3282-1.51c LOADER         | R32 1.17 008E                           |
| MAC Address :      | 00:02:34:12:cd:b5          |                                         |
| Date Time :        | 2009/08/04 15:55:58        | 3 GMT 8:00                              |
| Disk Information   |                            |                                         |
| Disk ID :          | SanDisk Cruzer             |                                         |
| Free Size :        | 3833 MB free               |                                         |
| 1100 0120 .        | 0005 110                   |                                         |

### Formatieren Ihrer externen HDD

Falls die externe HDD korrekt erkannt wurde, gehen Sie bitte zu Dienste > Festplatten-Programm und klicken Sie dann auf Format, um fortzufahren. Die Formatierungszeit hängt von der Größe der externen HDD ab. Normalerweise dauert es 2 bis 5 Minuten.

### **Network Storage Series**

| Status Setur                                                                                                    | Services                                                   | Misc       | Restart      |              |
|----------------------------------------------------------------------------------------------------|------------------------------------------------------------|------------|--------------|--------------|
| FTP Server                                                                                                    | SMB Server                                                 | BitTorrent | Media Server | Disk Utility |
| Disk Utility<br>Format the Disk :<br>Power-saving mode :<br>Scan the Disk :<br>2009/ 8/ 4 16: 5 Sca<br>3 File(s), 15 Dir(s), U | Format<br>Never<br>Start<br>n complete<br>Ised Size=0KB, 0 | Error(s)   | Apply        |              |
|                                                                                                    |                                                            | Clear Refr | esh          |              |

### Formatierung abgeschlossen

Nach Abschluss der Formatierung wird auf eine neue Webseite umgeschaltet, diese zeigt

"Erfolgreiche Formatierung!" an.

### Einrichtung Ihres USB-Media-Adapters

Vor der Einrichtung Ihres USB-Media-Adapters überprüfen Sie bitte folgende Punkte:

- "Gruppenname", "Subnetzmaske", "Gateway" müssen genauso wie Ihr lokales Netzwerk eingerichtet werden. Falls die Einstellungen nicht übereinstimmen, wird der USB-Media-Adapter in Ihrem lokalen Netzwerk nicht erkannt.
- 2. In "Computer-Arbeitsgruppe" wird der Host-Name angezeigt.
- 3. Sehr empfehlenswert ist die Einrichtung einer festen IP-Adresse für den USB-Media-Adapter. Es ist UNERLÄSSLICH, dass die IP-Adresse des USB-Media-Adapters mit dem lokalen LAN in das gleiche Segment kommt. Falls zum Beispiel die lokale LAN IP-Adresse 192.168.1.x ist, dann muss die IP-Adresse des USB-Media-Adapter auch 192.168.1.x (x=vorhandene IP-Adresse von 1 bis 253) sein.

### Systemeinstellungen

Host-Name: Der von Ihnen gewünschte, im lokalen LAN angezeigte Name.

Gruppenname: Die Arbeitsgruppe, der Sie sich anschließen möchten. Unter Windows generell "MSHOME" oder "Arbeitsgruppe"

Tipps: Sie möchten die Einstellungen für Subnetzmaske, Gateway, Primäre DNS und Sekundäre DNS in Ihrem Computer anzeigen. Diese Informationen sind unter Systemeinstellungen > Netzwerk > TCP/IP zu finden.

### **Network Storage Series**

| Sys                     | tem TCP/IP                                                                                                    |
|-------------------------|----------------------------------------------------------------------------------------------------|
| This setup page allows  | you to configure general system settings of the network storage series.                                                                                                    |
| System Settings         |                                                                                                    |
| Host Name :             | STORAGE-CDB5 (Max 15 characters)<br>The first character of the host name cannot be the digit (0 to 9).                                                                                                    |
| Group Name :            | WORKGROUP (Max 15 characters)<br>The first character of the group name cannot be the digit (0 to 9).                                                                                                    |
|                         | Apply                                                                                                    |
| Date Time Settings      |                                                                                                    |
| Date :                  | 2009 / 08 / 04 (yyyy/mm/dd)                                                                                                    |
| Time :                  | 16 /47 /55 (hh:mm:ss) Synchronize from PC                                                                                                    |
| SNTP Settings           |                                                                                                    |
| SNTP :                  | Auto Disable                                                                                                    |
| Time Server :           | <pre> clock.isc.org  Clock.isc.org  Clock.isc.org</pre> |
| Time Zone :             | Daylight Saving Time, GMT+8                                                                                                    |
|                         | Apply                                                                                                    |
| Administrator's Passwor | d                                                                                                    |
| Account :               | admin                                                                                                    |
| Password :              | (Max 12 characters)                                                                                                    |
| Re-type Password :      |                                                                                                    |

#### TCP/IP TCP/IP-Einstellungen

- Automatische TCP/IP-Einstellungen: Falls diese Option aktiviert ist, nutzt der USB-Media-Adapter die IP-Adresse, die dem Router zugewiesen ist. Diese IP-Adresse kann sich jedoch von Zeit zu Zeit ändern.
- Verwenden Sie die folgenden TCP/IP-Einstellungen: Die Aktivierung dieser Option erlaubt dem Nutzer die Einrichtung einer festen IP-Adresse, Subnetzmaske, Gateway, Primären DNS und Sekundären DNS. Sie können die Einstellungen in Systemeinstellungen>Netzwerk>TCP/IP speichern.

### Network Storage Series

| This actus assos  | /stem                 | TCD/ID actions of the network storage series   |
|-------------------|-----------------------|------------------------------------------------|
| P/ID Cottings     | mows you to configu   | TEP/IP settings of the network storage series. |
| P/IP Settings     |                       |                                                |
| Obtain TCP/IP s   | ettings automatically | y (use DHCP/BOOTP)                             |
| Use the following | g TCP/IP settings     |                                                |
| IP Address :      | 192.168.0.105         |                                                |
| Subnet Mask :     | 255.255.255.0         |                                                |
| Gateway :         | 192.168.0.1           |                                                |
| Primary DNS :     | 192.168.0.1           |                                                |
| Secondary DNS :   | 0.0.0.0               |                                                |
|                   |                       |                                                |
| Secondary DNS :   | 0.0.0.0               |                                                |

### Setup des SMB-Servers

#### SMB-Server:

Aktivieren des SMB-Service erlaubt dem Nutzer, Dateien im lokalen Netzwerk zu lesen oder zu lesen/zu schreiben.

| Network Storag    | e Series      |                |              |              |
|-------------------|---------------|----------------|--------------|--------------|
| Status Setup S    | ervices Misc  | Restart        |              |              |
| FTP Server SMB Se | erver BitTorr | ent Media      | Server       | Disk Utility |
| SMB Server        |               |                |              |              |
| Account List :    | New Modify    | Enable/Disable | Delete       |              |
| [User Name]       | [Password]    | [Access]       | [Enabled/Dis | abled]       |
| Guest             |               | RW             | ENABLED      | *            |
|                   |               |                |              |              |
|                   |               |                |              |              |
|                   |               |                |              |              |
|                   |               |                |              |              |
|                   |               |                |              |              |
|                   |               |                |              |              |
|                   |               |                |              | ÷            |
|                   |               |                |              |              |
|                   |               |                |              |              |
|                   |               |                |              |              |

#### Erstellen, Ändern, Aktivieren, Deaktivieren und Löschen eines SMB-Kontos.

Erstellen eines SMB-Kontos: Klicken Sie auf "Neu", dann zeigt der Browser ein "Neues SMB-Konto"

-Fenster. Geben Sie einen Kontennamen und ein Passwort ein. Sie können auch die "Zugangsrechte", "Nur Lesen" oder "Lesen/Schreiben" für das zusätzliche Konto wählen. Nach der Erstellung eines neuen SMB-Kontos wird ein Standardordner mit dem gleichen Namen wie das Konto erstellt.

| 🕘 http | ://192.168.1.97/smb_new.htr                    | n - Microsoft Intern         | et Explorer                                              |   |
|--------|------------------------------------------------|------------------------------|----------------------------------------------------------|---|
|        |                                                | SMB New Accour               | nt                                                       | _ |
|        | Account Name :<br>Password :<br>Access Right : | smb<br>••••<br>C Read Only 6 | (Max 12 characters)<br>(Max 12 characters)<br>Read/Write | _ |
|        |                                                | Add Cancel                   |                                                          | V |

Ändern eines SMB-Kontos: Klicken Sie auf "Ändern", dann zeigt der Browser ein "SMB-Konto Ändern"-Fenster. Sie können jetzt das Passwort oder das Lesen/Schreiben-Merkmal des ausgewählten Kontos ändern. Sie können auch den Ordnernamen durch Umbenennen ändern. Sie können in "Zugriffsliste" entscheiden, in welchem Ordner dem Nutzer gestattet wird, zu browsen und zu schreiben.

|                | Modi        | fy SME | Account          |        |
|----------------|-------------|--------|------------------|--------|
| Account Name : | sm          | b      |                  |        |
| Password :     | ••••        | (Ma:   | < 12 characters) | Modify |
| Access Right : | C Read Only | Real   | d/Write          |        |
| r<br>r<br>st   |             | >      |                  |        |
| nb             |             | -      | 1                |        |
|                |             |        |                  |        |

Aktivieren/Deaktivieren: Diese Funktion erlaubt dem Administrator, die zeitweilige Sperre des SMB-Dienstes gewisser Konten.

Löschen: Zum Löschen des SMB-Nutzerkontos.

#### Einloggen in den SMB-Server:

Nach der Einrichtung des SMB-Kontos kann der Nutzer zu Netzwerkumgebung>Ansicht Computer-Gruppen gehen, und en SMB-Server zu finden. Der Servername ist der gleiche wie der Host-Name in Systemeinstellunen.

Klicken Sie auf den Server, dann öffnet das System ein Login-Fenster. Geben Sie bitte Ihren Kontonamen und Passwort ein.

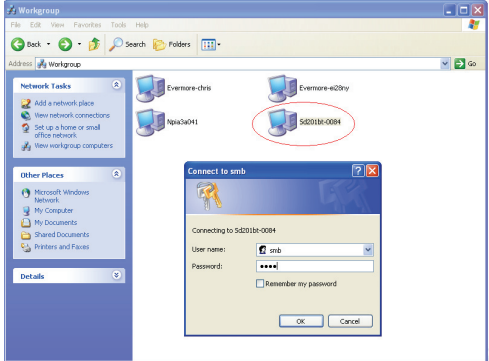

Falls der Benutzername und das Passwort korrekt sind, können Sie sich erfolgreich einloggen und die zugänglichen Ordner werden angezeigt.

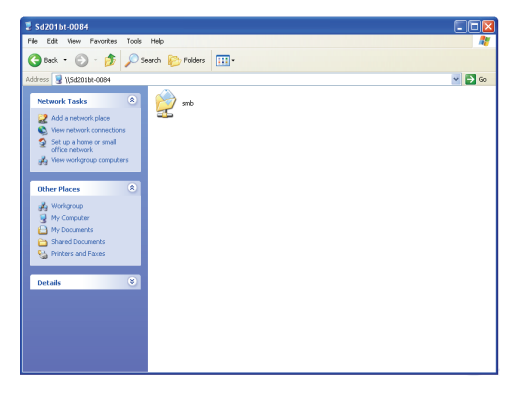